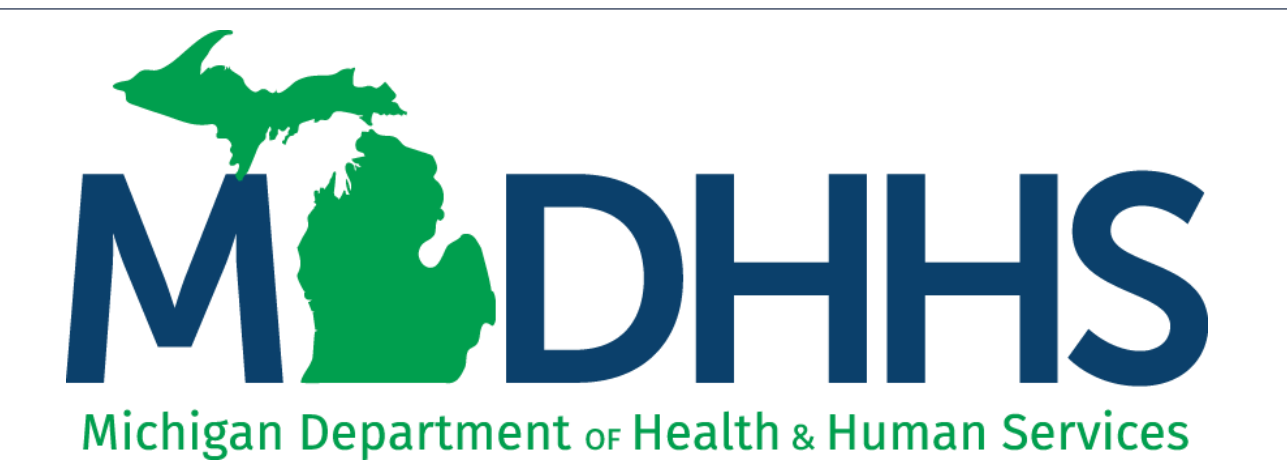

## Home Help Individual Provider Revalidation Instructions Step 8: Provider Controlling Interest/Ownership Details

"Working to protect, preserve and promote the health and safety of the people of Michigan by listening, communicating and educating our providers, in order to effectively resolve issues and enable providers to find solutions within our industry. We are committed to establishing customer trust and value by providing a quality experience the first time, every time."

-Provider Relations

## Table of Contents

- Revalidation Overview
- Provider Enrollment Revalidation Process
- Log in to MILogin and CHAMPS
- Step 8: Provider Controlling Interest/Ownership Details
- Provider Resources

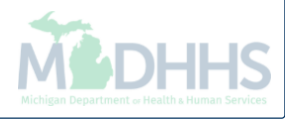

## **Revalidation Overview**

- All providers are required to revalidate their Medicaid enrollment information a minimum of once every five years, or more often if requested by MDHHS. MDHHS will notify providers when revalidation is required.
- This presentation will cover the provider enrollment steps that are required during revalidation, additional provider enrollment steps may need to be updated or reviewed by providers but are listed as optional and are not covered in this presentation.
  - For complete Home Help Individual Provider enrollment instruction: <u>www.Michigan.gov/HomeHelp</u> >> New Enrollment >> <u>New Individual Provider CHAMPS</u> <u>Registration and Enrollment Instructions</u>
- Providers should review information within each enrollment step to ensure it's up to date and accurate.
- When providers update their enrollment information a new record is created for Provider Enrollment to review. Providers can change the updated information through the new record until the enrollment is submitted to the State for review.

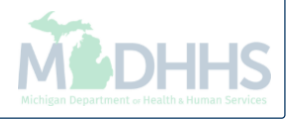

#### Provider Enrollment Revalidation Process

- Providers have a 90-day period to complete their revalidation in CHAMPS.
  - Note: The 90-day period to complete a revalidation ONLY applies to Home Help providers on their original revalidation attempt. If MDHHS re-opens a closed enrollment, providers will be told of the new timeframe to complete the re-opened revalidation.
  - The first day of the revalidation period, providers will be mailed a letter addressed to their CHAMPS correspondence address located within the Provider Enrollment information.
  - 30 days prior to the revalidation period end date a second letter is mailed if the revalidation has not been completed.
  - If the revalidation has not been completed by the end of the last day of the revalidation period, a termination letter will be generated.
    - For example: 2/24/20 is the revalidation cycle end date, the termination letter will be generated the night of 2/24/20.

# If revalidation is not completed during the revalidation period, the provider will have their enrollment closed and payments will stop immediately.

- Once an enrollment is closed due to not completing revalidation providers must contact MDHHS Provider Enrollment to have the enrollment re-opened.
  - Note: If MDHHS opens the enrollment manually the changes cannot be made by the provider until the following day.

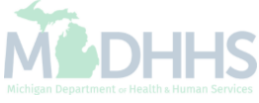

## Log in to MILogin and CHAMPS

MILogin is a website that allows a user to enter one ID and password in order to access multiple applications.

CHAMPS (Community Health Automated Medicaid Processing System) is the program where providers enroll, update enrollment information, and report services performed.

If you are already logged into CHAMPS and have just completed Steps 3 or 4, click to begin <u>Step 8</u>.

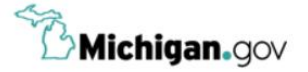

HELP CONTACT US

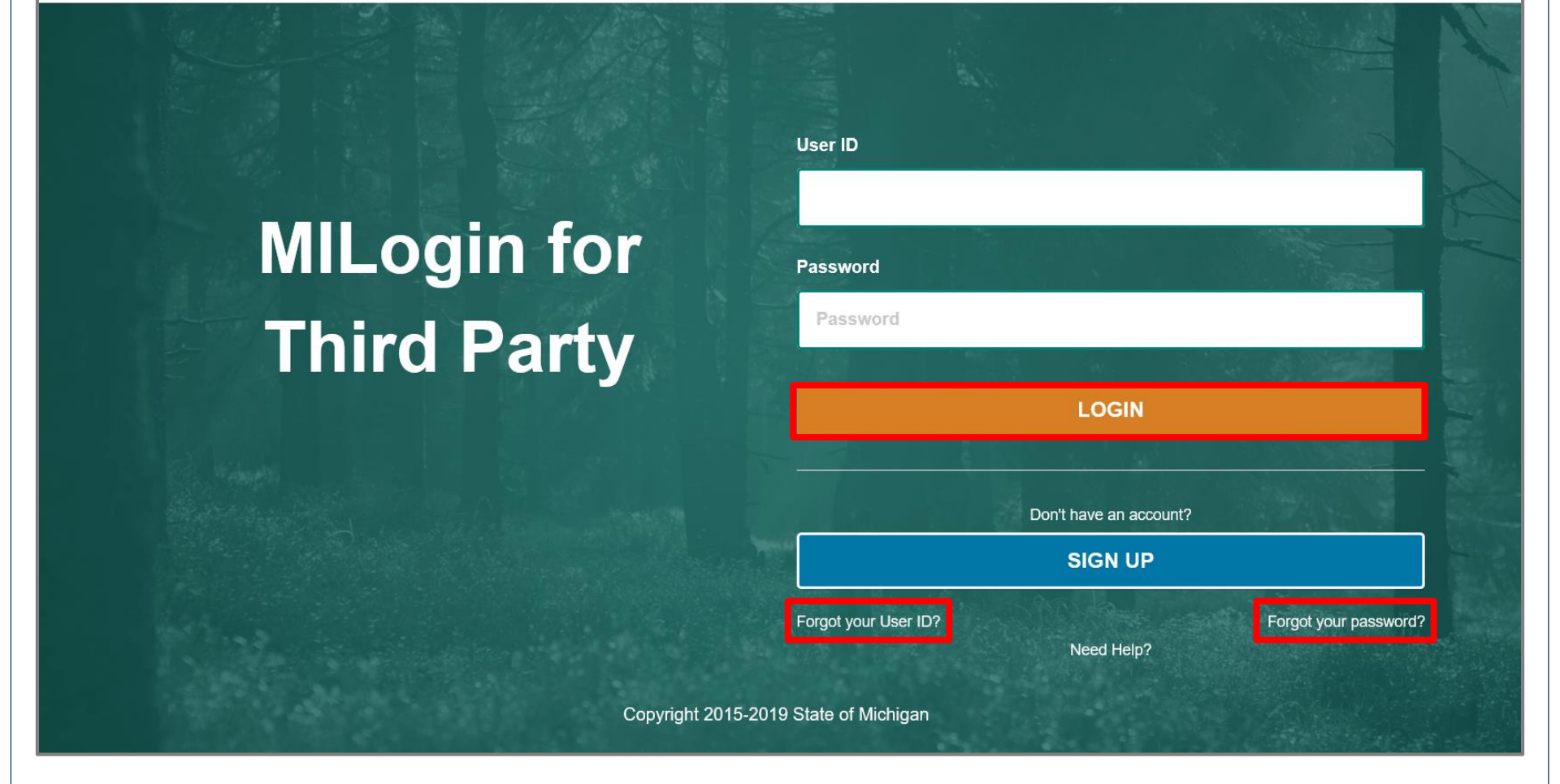

- Open your web browser (e.g. Internet Explorer, Google Chrome, Mozilla Firefox, etc.)
- Enter <u>https://milogintp.Michigan.gov</u> into the search bar
- Enter your User ID and Password and click Login
  - If you don't remember your User ID or Password, you can select "Forgot your User ID" or "Forgot your password?"

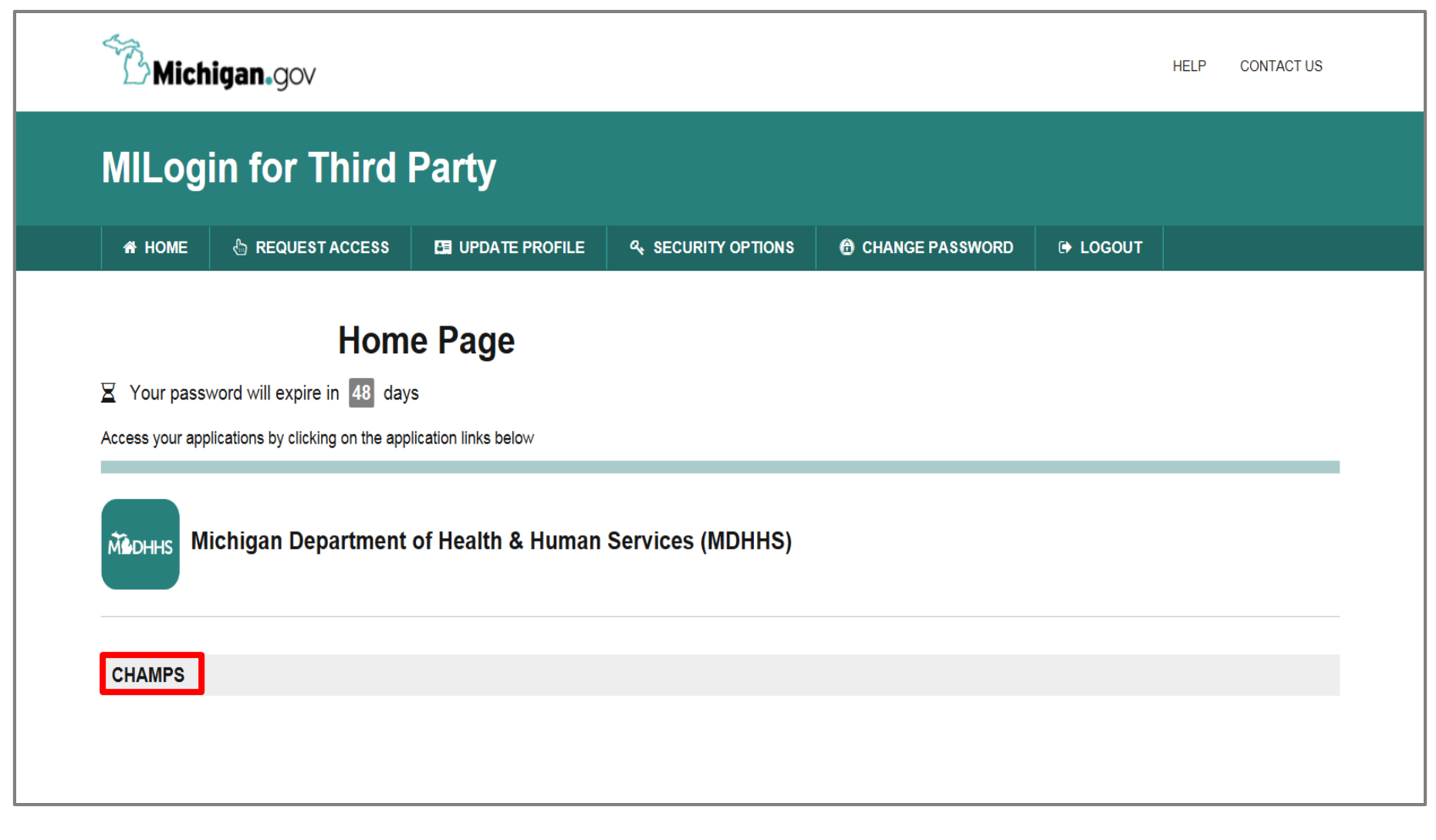

- You will be directed to the MILogin Home Page
- Click the CHAMPS hyperlink

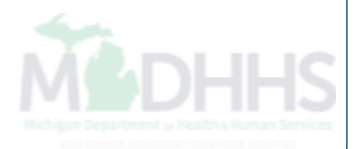

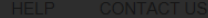

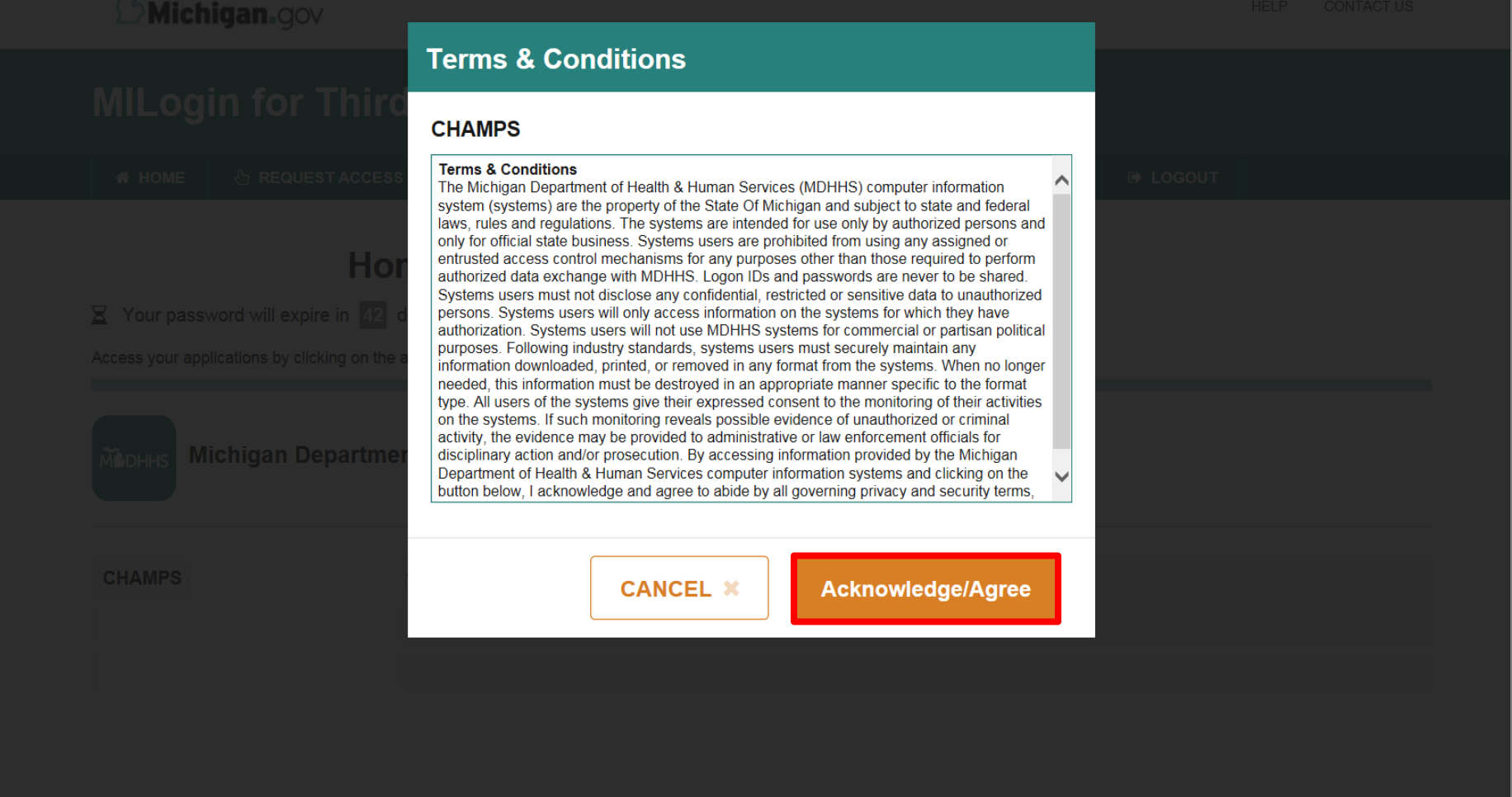

Click 'Acknowledge/Agree' button to accept the Terms & Conditions to get into CHAMPS

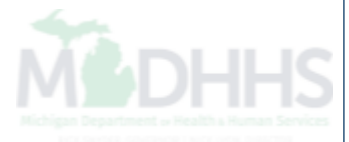

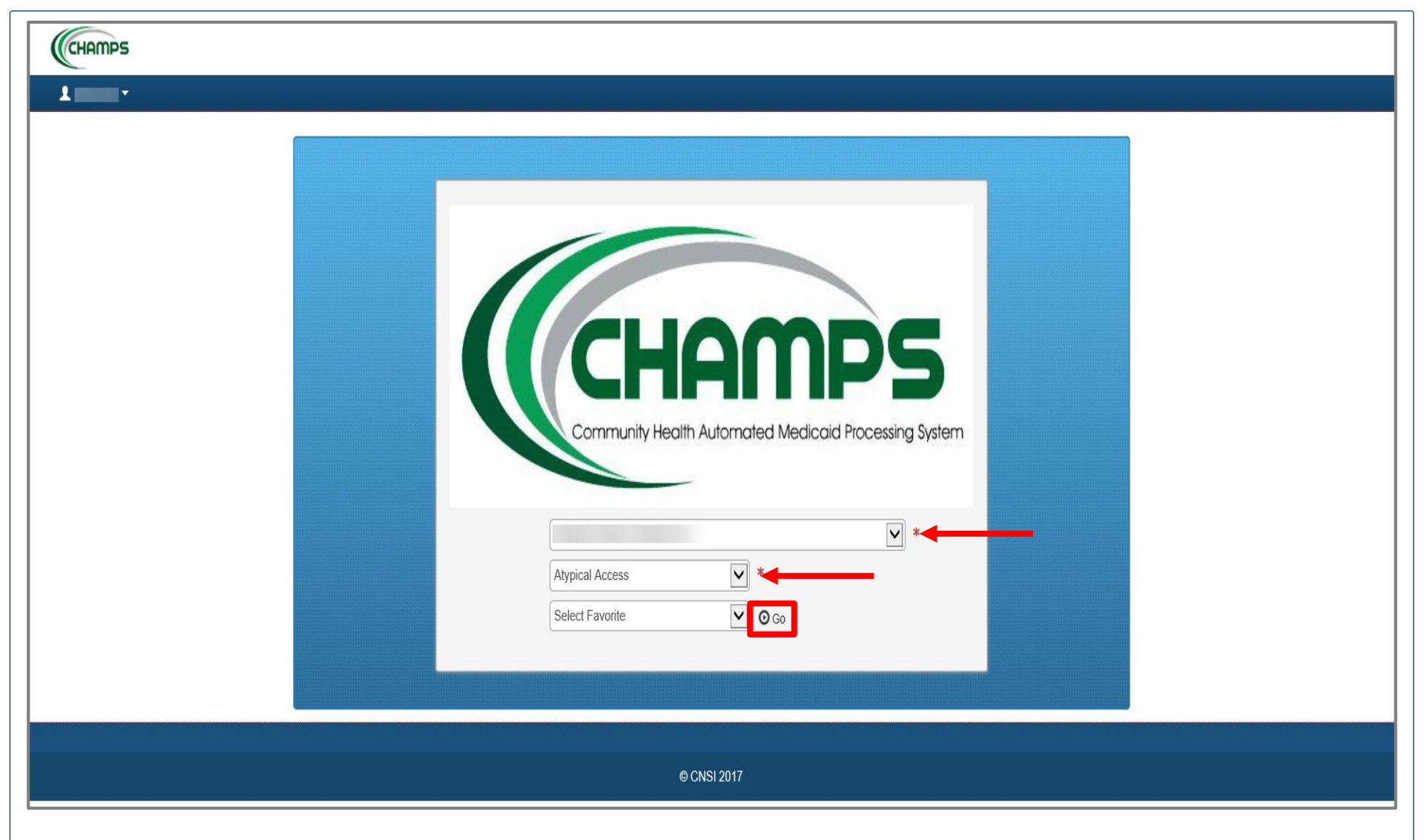

- The Provider ID and Name will show in the top drop-down menu
- In the Select Profile drop-down menu, select Atypical Access
- Click Go

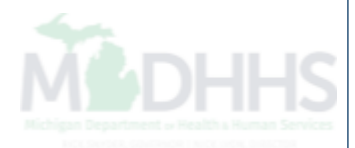

| CHAMPS < My Inbox -      | Provider <del>-</del>       |               |                   |              |                      |               |        |             |                      |        |          | ;      |
|--------------------------|-----------------------------|---------------|-------------------|--------------|----------------------|---------------|--------|-------------|----------------------|--------|----------|--------|
| Last Login: 07 JUN, 2018 | PROVIDER ENROLLMENT         |               |                   |              | 皆 Note Pad           | External Link | 5▼     | ★ My Fa     | avorites 🔻           | ê Pi   | int      | 🛿 Help |
| > Provider Portal        | New Enrollment              | *             |                   |              |                      |               |        |             |                      |        |          |        |
| Provider ID:             | Track Application           | ★ Name:       |                   |              |                      |               |        |             |                      |        |          |        |
| C Latest updates         | MANAGE PROVIDER             |               |                   |              | *                    | III C         | alenda | r           |                      |        |          | ^      |
| System Notification      | Manage Provider Information | - t           |                   |              |                      | <u></u>       | 1:40   | 13 .<br>Wee | lune 2018<br>Inesday |        |          |        |
| Due to R10c-1.1 relea    |                             | * be down     | between 7:00 PN   | A EST Frida  | ay,                  |               |        | 2           | 018 June             |        |          |        |
| March 23rd, to 2:00 A    |                             | , 2018. Th    | is outage will af | fect the CH  | AMPS                 | Мо            | Tu     | We          | Th                   | Fr     | Sa       | Su     |
| system access for all    | functionality.              |               |                   |              |                      | 4             | 5      | 6           | 7                    | 1<br>8 |          |        |
|                          |                             |               |                   |              |                      | 11            | 12     | 13          | 14                   | 15     |          |        |
|                          |                             |               |                   |              | •                    | 25            | 26     | 20          | 21                   | 22     |          |        |
| III M. Deminder          |                             |               |                   |              |                      |               | •      |             | Today                |        | <b>→</b> | r      |
| iii iii wy keminders     |                             |               |                   |              | ·                    | _             |        |             |                      |        |          |        |
| Filter By                | Go                          |               |                   | Save Filters | <b>▼</b> My Filters▼ |               |        |             |                      |        |          |        |
| Alert Type               | Alert Message               | Alert Date    | Due Date          | Read         | I                    |               |        |             |                      |        |          |        |
|                          | AV.                         | $\Delta \Psi$ | <b>▲</b> ▼        | <b>▲</b> ▼   |                      |               |        |             |                      |        |          |        |
|                          | No Re                       | cords Found ! |                   |              |                      |               |        |             |                      |        |          |        |
|                          |                             |               |                   |              |                      |               |        |             |                      |        |          |        |
|                          |                             |               |                   |              |                      |               |        |             |                      |        |          |        |
|                          |                             |               |                   |              |                      |               |        |             |                      |        |          |        |
|                          |                             |               |                   |              |                      |               |        |             |                      |        |          |        |
|                          |                             |               |                   |              |                      |               |        |             |                      |        |          |        |
|                          |                             |               |                   |              |                      |               |        |             |                      |        |          |        |
|                          |                             |               |                   |              |                      |               |        |             |                      |        |          |        |

- Click the Provider drop-down menu
- Select Manage Provider Information

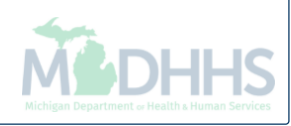

| - Last Login: 30 MAY, 2018 09:20 AM                            |          |                        |                               |               | 💾 Note Pad          | 🔇 External Links 🔻  | ★ My Favorites <del>-</del> | 🖨 Print      | 9     |
|----------------------------------------------------------------|----------|------------------------|-------------------------------|---------------|---------------------|---------------------|-----------------------------|--------------|-------|
| ovider Portal 🕉 Atypical Individual Modification               |          |                        |                               |               |                     |                     |                             |              |       |
| der ID:                                                        |          | Name                   |                               |               |                     |                     |                             |              |       |
| se Undo Update                                                 |          |                        |                               |               |                     |                     |                             |              |       |
|                                                                |          | Please update all s    | teps to complete your revalid | ation process |                     |                     |                             |              |       |
| View/Update Provider Data - Atypical Individual                |          |                        |                               |               |                     |                     |                             |              |       |
|                                                                |          |                        |                               |               | Business Process    | Wizard - Provider D | Data Modification           | (Atypical In | divid |
| tep                                                            | Required | Last Modification Date | Last Review Date              | Status        | Modification Status | Step Remark         |                             |              |       |
| ep 1: Provider Basic Information                               | Required | 12/15/2015             | 12/15/2015                    | Complete      |                     |                     |                             |              |       |
| ep 2: Locations                                                | Required | 05/30/2018             | 12/15/2015                    | Complete      | Updated             |                     |                             |              |       |
| ep 3: Specialties                                              | Required | 12/15/2015             | 12/15/2015                    | Complete      |                     |                     |                             |              |       |
| ep 4: Associate Billing Provider/Other Associations            | Optional | 12/15/2015             | 12/15/2015                    | Incomplete    |                     |                     |                             |              |       |
| ep 5: License/Certification/Other                              | Optional | 12/15/2015             | 12/15/2015                    | Incomplete    |                     |                     |                             |              |       |
| p 6: Mode of Claim Submission/EDI Exchange                     | Optional | 12/15/2015             | 12/15/2015                    | Incomplete    |                     |                     |                             |              |       |
| p 7: Associate Billing Agent                                   | Optional | 12/15/2015             | 12/15/2015                    | Incomplete    |                     |                     |                             |              |       |
| ep 8: Provider Controlling Interest/Ownership Details          | Required | 12/15/2015             | 12/15/2015                    | Incomplete    |                     |                     |                             |              |       |
| ep 9: Taxonomy Details                                         | Optional | 12/15/2015             | 12/15/2015                    | Incomplete    |                     |                     |                             |              |       |
| p 10: View Servicing Provider Details                          | Optional | 12/15/2015             | 12/15/2015                    | Incomplete    |                     |                     |                             |              |       |
| ep 11: Associate MCO Plan                                      | Optional | 12/15/2015             | 12/15/2015                    | Incomplete    |                     |                     |                             |              |       |
|                                                                | Optional | 12/15/2015             | 12/15/2015                    | Incomplete    |                     |                     |                             |              |       |
| ep 12: 835/ERA Enrollment Form                                 | Optional | 12/23/2017             | 12/23/2017                    | Incomplete    |                     |                     |                             |              |       |
| ep 12: 835/ERA Enrollment Form<br>ep 13: Upload Documents      |          |                        |                               |               |                     |                     |                             |              |       |
| ep 13: Upload Documents ep 14: Complete Modification Checklist | Required | 12/15/2015             | 12/15/2015                    | Incomplete    |                     |                     |                             |              |       |

• Click Step 8: Provider Controlling Interest/Ownership Details

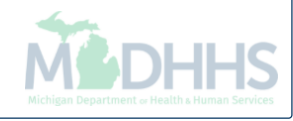

|                                                                                               | Login: 05 MAR, 2020 10:19/                                                    | м                                                                                       |                           |                                                                         |                                                                                                   |                                                             |                                                                                    | 🕒 Not         | e Pad                                         | 🔇 External L  | inks 👻  ★                                           | My Favorites <del>-</del>                                    | 🚔 Print                                                                                                    | 0                   |
|-----------------------------------------------------------------------------------------------|-------------------------------------------------------------------------------|-----------------------------------------------------------------------------------------|---------------------------|-------------------------------------------------------------------------|---------------------------------------------------------------------------------------------------|-------------------------------------------------------------|------------------------------------------------------------------------------------|---------------|-----------------------------------------------|---------------|-----------------------------------------------------|--------------------------------------------------------------|----------------------------------------------------------------------------------------------------|---------------------|
| ovider Portal > Atypica                                                                       | I Individual Modification                                                     |                                                                                         |                           |                                                                         |                                                                                                   |                                                             |                                                                                    |               |                                               |               |                                                     |                                                              |                                                                                                    |                     |
| der ID:                                                                                       |                                                                               |                                                                                         |                           |                                                                         | Name:                                                                                             |                                                             |                                                                                    |               |                                               |               |                                                     |                                                              |                                                                                                    |                     |
| se 🛛 🕀 Actions 🔻                                                                              | Ð                                                                             |                                                                                         |                           |                                                                         |                                                                                                   |                                                             |                                                                                    |               |                                               |               |                                                     |                                                              |                                                                                                    |                     |
| he name, address, dr                                                                          | ate of hirth and Social Secur                                                 | ,<br>ity Number of any manag                                                            | ing employee              |                                                                         | ,                                                                                                 |                                                             | ,                                                                                  |               |                                               |               |                                                     |                                                              |                                                                                                    |                     |
| te name, address, da                                                                          | tte of birth and Social Securi                                                | ty Number of any manag                                                                  | jing employee.            |                                                                         |                                                                                                   |                                                             |                                                                                    |               |                                               |               |                                                     |                                                              |                                                                                                    |                     |
| IRED OWNERS                                                                                   |                                                                               |                                                                                         |                           |                                                                         |                                                                                                   |                                                             |                                                                                    |               |                                               |               |                                                     |                                                              |                                                                                                    |                     |
| anaging Employee is                                                                           | mandatory for all enrollmen                                                   | t types.<br>addition to Managing Fr                                                     | mlovee                    |                                                                         |                                                                                                   |                                                             |                                                                                    |               |                                               |               |                                                     |                                                              |                                                                                                    |                     |
| t least one Board of C                                                                        | Director/Officers/Principal is                                                | equired if one of the owr                                                               | nership types be          | elow is selected:                                                       |                                                                                                   |                                                             |                                                                                    |               |                                               |               |                                                     |                                                              |                                                                                                    |                     |
|                                                                                               | Charitable 501[c]3                                                            | Sub-cor                                                                                 | ntractor                  | Foreign, No                                                             | nresident Alien                                                                                   |                                                             |                                                                                    |               |                                               |               |                                                     |                                                              |                                                                                                    |                     |
| Corporate - C                                                                                 | snantable su t[c]s                                                            | 000-001                                                                                 |                           |                                                                         |                                                                                                   |                                                             |                                                                                    |               |                                               |               |                                                     |                                                              |                                                                                                    |                     |
| Corporate - C<br>Corporate - N                                                                | Von Charitable                                                                | Holding                                                                                 | Company                   | Limited Lial                                                            | ility Company                                                                                     |                                                             |                                                                                    |               |                                               |               |                                                     |                                                              |                                                                                                    |                     |
| Corporate - C<br>Corporate - N<br>Indirect Owne<br>Owners List                                | Von Charitable                                                                | Holding                                                                                 | Company                   | Limited Lial                                                            | ility Company                                                                                     |                                                             |                                                                                    |               |                                               |               |                                                     |                                                              |                                                                                                    |                     |
| Corporate - C<br>Corporate - N<br>Indirect Owne<br>Owners List                                | Von Charitable                                                                | Holding                                                                                 | Company                   | Limited Lial                                                            | ility Company                                                                                     |                                                             |                                                                                    | And Operation | nal Status                                    | Active        | Indicator                                           |                                                              | Y                                                                                                    |                     |
| Corporate - C<br>Corporate - N<br>Indirect Owne<br>Owners List                                | Von Charitable                                                                | Holding                                                                                 | Company<br>And            | Limited Lial                                                            | ility Company                                                                                     |                                                             |                                                                                    | And Operation | nal Status                                    | Active •      | Indicator                                           | Save Filters                                                 | ×<br>s) ▼My Filt                                                                                                    | trs*                |
| Corporate - C<br>Corporate - N<br>Indirect Owne<br>Owners List<br>er By                       | Von Charitable                                                                | Holding                                                                                 | Company<br>And            | Limited Lial                                                            | ility Company                                                                                     |                                                             |                                                                                    | And Operation | nal Status                                    | Active •      | Indicator                                           | Save Filters                                                 | ▼<br>s ▼My Filte                                                                                                    | ₽ſS▼                |
| Corporate - C<br>Corporate - N<br>Indirect Owne<br>Owners List<br>er By                       | Von Charitable<br>er<br>@ Go<br>Owner Information                             | Owner Type                                                                              | Company<br>And<br>Address | Limited Lial Filter By Start Date                                       | ility Company                                                                                     | Status<br>▲▽                                                | Operational Status                                                                 | And Operation | nal Status<br>Adverse                         | Active •      | Indicator<br>Percentage ow                          | Save Filters                                                 | ▼<br>s ▼My Filte<br>onship Status                                                                                                    | ers*                |
| Corporate - C<br>Corporate - N<br>Indirect Own<br>Owners List<br>ter By                       | Von Charitable<br>er<br>© Go<br>Owner Information                             | Our Type<br>▲▼<br>Individual                                                            | Company<br>And<br>Address | Filter By Start Date A V 02/17/201                                      | ility Company                                                                                     | Status<br>▲▽<br>Approved                                    | Operational Status                                                                 | And Operation | nal Status                                    | Active •      | Indicator<br>Percentage ow                          | Red Relation                                                 | ▼<br>→ ▼ My Filte<br>onship Status<br>sted                                                                                                    | ĕrs▼                |
| Corporate - C<br>Corporate - N<br>Indirect Own<br>Owners List<br>ter By                       | Von Charitable<br>er<br>© Go<br>Owner Information                             | Owner Type                                                                              | Company<br>And<br>Address | Filter By Start Date V 02/17/201 02/17/201                              | ility Company<br>↓<br>↓<br>↓<br>↓<br>↓<br>↓<br>↓<br>↓<br>↓<br>↓                                   | Status<br>▲マ<br>Approved<br>Approved                        | Operational Status  Active  Active                                                 | And Operation | nal Status<br>Adverse<br>▲▼<br>No<br>No       | Active Action | Indicator<br>Percentage ow<br>▲▼<br>100<br>100      | Ted Relation<br>Relation<br>A▼<br>Comple<br>Comple           | ▼<br>→<br>→<br>→<br>→<br>→<br>→<br>→<br>→<br>→<br>→<br>→<br>→<br>→                                                                                                    | JIS▼                |
| Corporate - C<br>Corporate - N<br>Indirect Own<br>Owners List<br>ter By                       | Von Charitable<br>er<br>er<br>O Go<br>Owner Information<br>▲▼                 | Owner Type<br>▲▼<br>Individual<br>Managing Employee<br>Individual                       | Company<br>And<br>Address | Filter By                                                               | ility Company<br>ility Company<br>End Date<br>12/31/2999<br>12/31/2999<br>12/31/2999              | Status<br>▲マ<br>Approved<br>Approved                        | Operational Status           Active           Active           Active              | And Operation | Adverse<br>Adverse<br>No<br>No<br>No          | Active •      | Indicator Percentage ow ▲▼ 100 100 100              | Relation<br>Comple<br>Comple<br>Comple                       | My Filte<br>My Filte<br>My Fil | €                   |
| Corporate - C<br>Corporate - N<br>Indirect Own<br>Owners List<br>ter By v<br>wner SSN/EIN/TIN | Von Charitable<br>er<br>© Go<br>Owner Information                             | Courton<br>Holding<br>Owner Type<br>▲▼<br>Individual<br>Managing Employee<br>Individual | Company<br>And<br>Address | Start Date           \$2/17/201           02/17/201           02/17/201 | ility Company<br>ility Company<br>▼ End Date<br>▲ ▼<br>12/31/2999<br>7 12/31/2999<br>7 12/31/2999 | Status<br>▲▽<br>Approved<br>Approved<br>Approved            | Operational Status           A           Active           Active           Page: 1 | And Operation | hal Status<br>Adverse<br>▲▼<br>No<br>No<br>No | Active •      | Percentage ow<br>▲▼<br>100<br>100<br>100<br>¥ First | Relation<br>Relation<br>Comple<br>Comple<br>Comple<br>Comple | Y My Filte     Status     sted     sted     sted     Next     >>                                                                                                    | ers▼<br>Last        |
| Corporate - C<br>Corporate - N<br>Indirect Own<br>Owners List<br>ter By                       | Von Charitable<br>er<br>© Go<br>Owner Information<br>AT<br>© Go<br>Page Count | Owner Type<br>▲▼<br>Individual<br>Managing Employee<br>Individual<br>@ SaveToXLS        | Company<br>And<br>Address | Eimited Lial Filter By Start Data Q2/17/201 02/17/201 02/17/201         | ility Company<br>ility Company<br>End Date<br>A V<br>12/31/2999<br>12/31/2999<br>12/31/2999       | Status<br>▲マ<br>Approved<br>Approved<br>Approved<br>Viewing | Operational Status       Av       Active       Active       Active       Page: 1   | And Operation | Adverse<br>Adverse<br>No<br>No<br>No          | Active •      | Indicator Percentage ow ▲▼ 100 100 100 ≪ First      | Relation<br>Comple<br>Comple<br>Comple<br>Comple<br>Comple   | Y My Filte     Status     sted     sted     sted     Next     >                                                                                                    | <b>ers▼</b><br>Last |

- Click Owner SSN/EIN/TIN hyperlink of the Individual or Managing Employee to make updates to owners' personal information or address.
- If no updates are needed, click Close to complete this step and be returned to the <u>Business</u> <u>Process Wizard Steps</u>.

| CHAMPS K My Inbox + Provider +                         |                                                     |                                                                              |                                       |                    | >            |
|--------------------------------------------------------|-----------------------------------------------------|------------------------------------------------------------------------------|---------------------------------------|--------------------|--------------|
| 👤 🚽 Last Login: 05 MAR, 2020 10:19 AM                  |                                                     | hote Pad                                                                     | 🔇 External Links <del>-</del>         | ★ My Favorites 👻 🛔 | Print 🕜 Help |
| 👫 🗲 Provider Portal 🍾 Atypical Individual Modification |                                                     |                                                                              |                                       |                    |              |
| Provider ID:                                           |                                                     | Name:                                                                        |                                       |                    |              |
| Close                                                  |                                                     |                                                                              |                                       |                    |              |
|                                                        |                                                     |                                                                              |                                       |                    |              |
| Manage Provider Controlling Interest/Ownershi          | 0                                                   |                                                                              |                                       |                    |              |
| Тур                                                    | e: Individual                                       | Percentage Owned:                                                            | *                                     |                    | ^            |
| ss                                                     | k: *                                                | EIN/TIN:                                                                     |                                       |                    |              |
| Legal Entity Nam                                       | ə:                                                  | Entity Business Name:                                                        |                                       |                    |              |
|                                                        | (As shown on the Income Tax Return)                 |                                                                              | (Doing Business As)                   |                    |              |
| Owner N                                                | I:                                                  |                                                                              |                                       |                    |              |
| First Nam                                              | *                                                   | Middle Initial:                                                              |                                       | )                  |              |
| Last Nam                                               | *                                                   |                                                                              |                                       |                    |              |
| Suff                                                   | с. 🔻                                                | DOB:                                                                         | *                                     |                    |              |
| Phone Number                                           | r: Extn:                                            | Email:                                                                       |                                       | )                  |              |
| Start Dat                                              | e: 02/17/2017 🗰 *                                   | End Date:                                                                    | 12/31/2999                            |                    |              |
|                                                        |                                                     |                                                                              |                                       |                    |              |
| Please ensure                                          | you are providing the home address of this provider | . Failure to do so may result in this application/modification being denied. |                                       |                    |              |
| Address Typ                                            | : Home Address                                      |                                                                              |                                       |                    |              |
|                                                        | А                                                   | ddress validation successful                                                 |                                       |                    |              |
| Address Line                                           | *                                                   | Address Line 2:                                                              |                                       | ]                  |              |
|                                                        | (Enter Street Address or PO Box Only)               |                                                                              |                                       | ~                  |              |
| Address Line                                           | :                                                   | City/Town:                                                                   | •                                     | *                  |              |
| State/Provinc                                          | : MICHIGAN • *                                      | County:                                                                      | · · · · · · · · · · · · · · · · · · · |                    |              |
| Countr                                                 | UNITED STATES V *                                   | Zip Code:                                                                    | * -                                   | SValidate Address  | Ŧ            |

- Update any required information marked with an asterisk (\*).
- Click Validate Address. A blue message will indicate Address Validation was Successful.
- Click Save
- Click Close

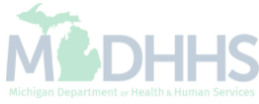

| -                         | . v _ La                 | ast Login: 09         | MAR, 2020    | 02:40 PM                                                                                        |                |                                                                                                    |                                                                        |                                                                                |                                                                                                    | Note Pad          | 🚱 External Links 🕶                                                            | ★ M                                                 | ly Favorites 🗸                     | e Pr                                                                                                    | int 🔋                             |
|---------------------------|--------------------------|-----------------------|--------------|-------------------------------------------------------------------------------------------------|----------------|----------------------------------------------------------------------------------------------------|------------------------------------------------------------------------|--------------------------------------------------------------------------------|----------------------------------------------------------------------------------------------------|-------------------|-------------------------------------------------------------------------------|-----------------------------------------------------|------------------------------------|----------------------------------------------------------------------------------------------------|-----------------------------------|
| rovider F                 | Portal > Atyp            | ical Individual       | Modificatior | 1                                                                                               |                |                                                                                                    |                                                                        |                                                                                |                                                                                                    |                   |                                                                               |                                                     |                                    |                                                                                                    |                                   |
| ider ID:                  |                          |                       |              |                                                                                                 |                |                                                                                                    | Name:                                                                  |                                                                                |                                                                                                    |                   |                                                                               |                                                     |                                    |                                                                                                    |                                   |
| se                        | 🕒 Actions 🔻              | 0                     |              |                                                                                                 |                |                                                                                                    |                                                                        |                                                                                |                                                                                                    |                   |                                                                               |                                                     |                                    |                                                                                                    |                                   |
| At lea                    | Add Owner                |                       | icers/Princ  | type in addition to ma                                                                          | of the ownersh | juu.<br>Iip types below is se                                                                                                    | lected:                                                                |                                                                                |                                                                                                    |                   |                                                                               |                                                     |                                    |                                                                                                    |                                   |
|                           | Import Owne              | er                    | 01[c]3       | Sub-co                                                                                          | ontractor      | Foreign, No                                                                                                    | onresident Ali                                                         | en                                                                             |                                                                                                    |                   |                                                                               |                                                     |                                    |                                                                                                    |                                   |
|                           | Owners Rel:              | ationships            | ble          | Holding                                                                                         | g Company      | Limited Lial                                                                                                    | bility Compar                                                          | ıy                                                                             |                                                                                                    |                   |                                                                               |                                                     |                                    |                                                                                                    |                                   |
|                           |                          |                       |              |                                                                                                 |                |                                                                                                    |                                                                        |                                                                                |                                                                                                    |                   |                                                                               |                                                     |                                    |                                                                                                    |                                   |
|                           | Owners Adv               | erse Action           |              |                                                                                                 |                |                                                                                                    |                                                                        |                                                                                |                                                                                                    |                   |                                                                               |                                                     |                                    |                                                                                                    |                                   |
| 0                         | nore Liet                |                       |              |                                                                                                 |                |                                                                                                    |                                                                        |                                                                                |                                                                                                    |                   |                                                                               |                                                     |                                    |                                                                                                    |                                   |
| Own                       | ners List                |                       |              |                                                                                                 |                |                                                                                                    |                                                                        |                                                                                |                                                                                                    |                   |                                                                               |                                                     |                                    |                                                                                                    | •                                 |
| Own                       | ners List                |                       |              |                                                                                                 |                |                                                                                                    |                                                                        |                                                                                |                                                                                                    |                   |                                                                               |                                                     |                                    |                                                                                                    |                                   |
| <b>Owr</b><br>Iter By     | ners List                | ▼.                    |              |                                                                                                 |                | And Filter By                                                                                                    | /                                                                      | <b>v</b>                                                                       |                                                                                                    |                   | And O                                                                         | perational                                          | I Status 🛛 A                       | Active 🔻                                                                                                    | O Go                              |
| <b>Owr</b><br>Iter By     | ners List                | •                     |              |                                                                                                 |                | And Filter By                                                                                                    | /                                                                      | ¥                                                                              |                                                                                                    |                   | And O                                                                         | perational                                          | I Status A                         | Active V                                                                                                    | o Go<br>My Filters▼               |
| Own<br>ter By             | ners List                | •<br>Owner Info       | rmation      | Owner Type                                                                                      | Address        | And Filter By<br>Start Date                                                                                                    | End Date                                                               | •<br>Status                                                                    | Operational Status                                                                                                    | Inactivation Date | And O<br>Adverse Action                                                       | Percenta                                            | I Status A                         | Active  V Iters V Relationsl                                                                                                    | O Go<br>My Filters▼<br>nip Status |
| Own<br>iter By            | ners List                | ▼<br>Owner Info<br>▲▼ | rmation      | Owner Type                                                                                      | Address<br>▲▼  | And Filter By Start Date                                                                                                    | End Date                                                               | ▼<br>Status<br>▲▽                                                              | Operational Status<br>▲▼                                                                                                    | Inactivation Date | And O<br>Adverse Action                                                       | Percenta                                            | I Status A<br>Save Fi<br>age owned | Active V<br>Ilters V<br>Relations                                                                                                    | O Go<br>My Filters▼<br>hip Status |
| Own<br>ter By             | ners List<br>SSN/EIN/TIN | ▼<br>Owner Info<br>▲▼ | rmation      | Owner Type                                                                                      | Address<br>▲▼  | And Filter By Start Date A V 03/29/2017                                                                                                    | End Date                                                               | ▼<br>Status<br>▲⊽<br>In Review                                                 | Operational Status<br>▲▼<br>Active                                                                                                    | Inactivation Date | And O<br>Adverse Action                                                       | Percenta<br>AV<br>100                               | I Status A<br>Save Fi<br>age owned | Active V<br>iters V<br>Relationsl<br>AV<br>Completed                                                                                                    | O Go<br>My Filters▼<br>nip Status |
| Own<br>Iter By            | ners List                | ▼<br>Owner Info<br>▲▼ | rmation      | Owner Type<br>▲▼<br>Individual<br>Managing Employee                                             | Address<br>▲▼  | And         Filter By           Start Date         ▲▼           03/29/2017         03/29/2017                                                                                                    | End Date<br>▲▼<br>12/31/2999<br>12/31/2999                             | ▼<br>Status<br>▲▽<br>In Review<br>In Review                                    | Operational Status<br>▲▼<br>Active<br>Active                                                                                                    | Inactivation Date | And O<br>Adverse Action                                                       | Percenta<br>AV<br>100<br>0                          | I Status A                         | Iters T<br>Relationsl                                                                                                    | o Go<br>My Filters▼<br>nip Status |
| Owner S                   | ners List                | ▼<br>Owner Info<br>▲▼ | rmation      | Cwner Type<br>▲▼<br>Individual<br>Managing Employee<br>Individual                               | Address<br>▲▼  | And         Filter By           Start Date         ▲▼           03/29/2017         03/29/2017           03/29/2017         03/29/2017           03/29/2017         03/29/2017                                         | End Date<br>↓<br>↓<br>↓<br>↓<br>↓<br>↓<br>↓<br>↓<br>↓                  | ▼<br>Status<br>▲▼<br>In Review<br>In Review<br>Approved                        | Operational Status<br>▲▼<br>Active<br>Active<br>Active                                                                                                    | Inactivation Date | And O Adverse Action  Atverse Action  Not Completed Not Completed No          | Percenta<br>100<br>100<br>100                       | I Status A<br>Save Fi<br>Age owned | Active  Iters  Relationsl Completed Completed Completed                                                                                                    | o Go<br>My Filters▼<br>nip Status |
| Owner S                   | SSN/EIN/TIN              | ▼<br>Owner Info<br>▲▼ | rmation      | Owner Type<br>▲▼<br>Individual<br>Managing Employee<br>Managing Employee                        | Address        | And         Filter By           Start Date         ▲▼           03/29/2017         03/29/2017           03/29/2017         03/29/2017           03/29/2017         03/29/2017           03/29/2017         03/29/2017 | End Date<br>▲▼<br>12/31/2999<br>12/31/2999<br>12/31/2999<br>12/31/2999 | ▼<br>Status<br>▲▽<br>In Review<br>In Review<br>Approved<br>Approved            | Operational Status       ▲▼       Active       Active       Active       Active       Active       Active       Active       Active                                                                                                    | Inactivation Date | And O Adverse Action At Completed Not Completed No No No No No                | Percenta<br>100<br>0<br>100<br>0<br>0               | I Status A                         | Iters The Active The Active The A | o Go<br>My Filters▼<br>nip Status |
| Owr<br>Iter By<br>Wher S  | ssn/EIN/TIN              | ▼<br>Owner Info<br>▲▼ | rmation      | Owner Type<br>▲▼<br>Individual<br>Managing Employee<br>Individual<br>Managing Employee<br>Count | Address        | And         Filter By           Start Date         ▲▼           03/29/2017         03/29/2017           03/29/2017         03/29/2017           03/29/2017         03/29/2017           03/29/2017         03/29/2017 | End Date<br>▲▼<br>12/31/2999<br>12/31/2999<br>12/31/2999<br>12/31/2999 | ▼<br>Status<br>▲▼<br>In Review<br>Approved<br>Approved<br>Viewing              | Operational Status<br>▲▼<br>Active<br>Active<br>Act | Inactivation Date | And O Adverse Action  A  Adverse Action  Not Completed Not Completed No No No | Percentia<br>V<br>100<br>0<br>100<br>0<br>K First   | Status A<br>Save Fi<br>Age owned   | Active  Iters Iters Iter | O Go<br>My Filters▼<br>nip Status |
| Owr<br>Iter By<br>Winer S | ssn/Ein/Tin              | ▼<br>Owner Info<br>▲▼ | rmation      | Owner Type<br>▲▼<br>Individual<br>Managing Employee<br>Individual<br>Managing Employee<br>Count | Address        | And       Filter By         Start Date       ▲▼         03/29/2017       03/29/2017         03/29/2017       03/29/2017         03/29/2017       03/29/2017                                                           | End Date<br>▲▼<br>12/31/2999<br>12/31/2999<br>12/31/2999<br>12/31/2999 | ▼<br>Status<br>▲▽<br>In Review<br>In Review<br>Approved<br>Approved<br>Viewing | Operational Status<br>▲<br>Active<br>Active<br>Active<br>Active<br>Active<br>Active<br>Active<br>Active<br>Active<br>Active                                                                                                    | Inactivation Date | And O Adverse Action  Av Not Completed No No No                               | Percenta<br>A<br>100<br>0<br>100<br>0<br>K<br>First | Status A<br>Save Fi<br>age owned   | Active                                                                                                    | o Go<br>My Filters▼<br>nip Status |

- Any updated Owner Information will now have a status of In Review.
  - Ensure any necessary updates for all Owner Types have been completed.
- If changes were made, notice in the Adverse Action column the status shows Not Completed. To complete, in the Actions drop-down menu select Owners Adverse Action.

| ovider ID:                                                                                 |                                                                                                    | Name:                                                                           |                                                                           |                                                           |
|--------------------------------------------------------------------------------------------|----------------------------------------------------------------------------------------------------|---------------------------------------------------------------------------------|---------------------------------------------------------------------------|-----------------------------------------------------------|
| Any felony or misdemeanor of                                                               | onviction, under Federal or State law, relating f                                                                                                | to the interference with or obstruction of any ir                               | nvestigation into any criminal offense described in                       | 42 C.F.R. Section 1001.101 or 1001.201.                   |
| Any felony or misdemeanor o                                                                | onviction, under Federal or State law, relating t                                                                                                | to the unlawful manufacture, distribution, pres                                 | cription, or dispensing of a controlled substance.                        |                                                           |
| clusions, revocations, or S                                                                | uspensions                                                                                                    |                                                                                 |                                                                           |                                                           |
| Any revocation or suspensior                                                               | of a license to provide health care by any Sta                                                                                                   | te licensing authority. This includes the surrer                                | ider of such a license while a formal disciplinary pr                     | oceeding was pending before a State licensing authority.  |
| Any revocation or suspensior                                                               | of accreditation.                                                                                                    |                                                                                 |                                                                           |                                                           |
| Any suspension or exclusion                                                                | from participation in, or any sanction imposed !                                                                                                 | by, a Federal or State health care program, or                                  | r any debarment from participation in any Federal I                       | Executive Branch procurement or non-procurement program.  |
| Any current Medicaid paymer                                                                | t suspension under any Medicaid enrollment.                                                                                                    |                                                                                 |                                                                           |                                                           |
| Any Medicaid revocation of a                                                               | ny Medicaid provider billing number.                                                                                                    |                                                                                 |                                                                           |                                                           |
| NAL ADVERSE LEGAL ACT                                                                      | ON/CONVICTION ACTION HISTORY                                                                                                    |                                                                                 |                                                                           |                                                           |
| NAL ADVERSE LEGAL ACT                                                                      | ON/CONVICTION ACTION HISTORY                                                                                                    | ever had a final adverse legal action listed abo                                | ove imposed against them? Please answer in the '                          | Owners with Adverse Action' section below for each owner. |
| NAL ADVERSE LEGAL ACT<br>o any of the owners, under an<br>Owners with Advers               | ON/CONVICTION ACTION HISTORY y current or former name or business identity, e e Action                                                           | ever had a final adverse legal action listed abo                                | ove imposed against them? Please answer in the '                          | Owners with Adverse Action' section below for each owner. |
| NAL ADVERSE LEGAL ACT<br>o any of the owners, under an<br>Owners with Advers<br>Filter By  | ION/CONVICTION ACTION HISTORY<br>y current or former name or business identity, e<br>e Action                                                    | ever had a final adverse legal action listed ab                                 | ove imposed against them? Please answer in the '                          | Owners with Adverse Action' section below for each owner  |
| NAL ADVERSE LEGAL ACT<br>o any of the owners, under an<br>Owners with Advers<br>Filter By  | ION/CONVICTION ACTION HISTORY<br>y current or former name or business identity, e<br>re Action<br>All T O Go                                     | ever had a final adverse legal action listed ab                                 | ove imposed against them? Please answer in the '                          | Owners with Adverse Action' section below for each owner. |
| NAL ADVERSE LEGAL ACT<br>o any of the owners, under an<br>Owners with Advers<br>Filter By  | ION/CONVICTION ACTION HISTORY<br>y current or former name or business identity, e<br>e Action<br>All  GGo<br>SSN/EIN/TIN<br>AV                   | ever had a final adverse legal action listed abo                                | ove imposed against them? Please answer in the '                          | Owners with Adverse Action' section below for each owner. |
| INAL ADVERSE LEGAL ACT<br>o any of the owners, under an<br>Owners with Advers<br>Filter By | ION/CONVICTION ACTION HISTORY<br>y current or former name or business identity, e<br>ie Action<br>All V O Go<br>SSN/EIN/TIN<br>AV                | ever had a final adverse legal action listed ab<br>Response                     | ove imposed against them? Please answer in the '                          | Owners with Adverse Action' section below for each owner. |
| NAL ADVERSE LEGAL ACT<br>o any of the owners, under an<br>Owners with Advers<br>Filter By  | ION/CONVICTION ACTION HISTORY y current or former name or business identity, ( ie Action All  Go SSN/EIN/TIN                                     | ever had a final adverse legal action listed ab<br>Response<br>Ves No<br>Yes No | ove imposed against them? Please answer in the ' Comments ▲▼              | Owners with Adverse Action' section below for each owner. |
| INAL ADVERSE LEGAL ACT<br>o any of the owners, under an<br>Owners with Advers<br>Filter By | ION/CONVICTION ACTION HISTORY<br>y current or former name or business identity, of<br>All v O Go<br>SSN/EIN/TIN<br>AV<br>Go Page Count SaveToXUS | ever had a final adverse legal action listed ab<br>Response<br>Ves No<br>Yes No | ove imposed against them? Please answer in the ' Comments Viewing Page: 1 | Owners with Adverse Action' section below for each owner. |

- Read the Final Adverse Legal Actions/Convictions statement
- Answer the questions at the bottom by choosing Yes or No for each owner and comment if necessary.
- Click Ok

| + La                   | st Login: 09 MAR, 202      | 0 02:40 PM           |               |             |              |             |                    | hote Pad           | 🔇 External Links 🕶 | ★ My           | / Favorites 🕶  | 🊔 Pri         | nt 😧        |
|------------------------|----------------------------|----------------------|---------------|-------------|--------------|-------------|--------------------|--------------------|--------------------|----------------|----------------|---------------|-------------|
| rovider Portal 🗲 Atypi | cal Individual Modificatio | n                    |               |             |              |             |                    |                    |                    |                |                |               |             |
| ider ID:               |                            |                      |               |             | Name         |             |                    |                    |                    |                |                |               |             |
| ose                    | 0                          |                      |               |             |              |             |                    |                    |                    |                |                |               |             |
|                        |                            |                      |               |             |              |             |                    |                    |                    |                |                |               |             |
| ilter By               | ,                          |                      |               | And Filter  | r By         | •           |                    |                    | And O              | perational     | Status Acti    | ve 🔻          | O Go        |
|                        |                            |                      |               |             |              |             |                    |                    |                    |                | Save Filter    | rs <b>T</b> N | ly Filters▼ |
| Owner SSN/EIN/TIN      | Owner Information          | Owner Type           | Address       | Start Dat   | te End Date  | Status      | Operational Status | Inactivation Date  | Adverse Action     | Percentag      | ge owned R     | elationshi    | ip Status   |
| AV.                    | AV.                        | ▲▼                   | <b>AV</b>     | ▲▼          | ▲▼           |             | ۸V                 | ▲▼                 | <b>▲</b> ▼         | ۸V             |                | ▼             |             |
|                        |                            | Individual           |               | 03/29/20    | 17 12/31/299 | 9 In Review | Active             |                    | No                 | 100            | С              | ompleted      |             |
|                        |                            | Managing Employee    |               | 03/29/20    | 17 12/31/299 | 9 In Review | Active             |                    | No                 | 0              | С              | ompleted      |             |
|                        |                            | Individual           |               | 03/29/20    | 17 12/31/299 | 9 Approved  | Active             |                    | No                 | 100            | С              | ompleted      |             |
|                        |                            | Managing Employee    |               | 03/29/20    | 17 12/31/299 | 9 Approved  | Active             |                    | No                 | 0              | С              | ompleted      |             |
| ew Page: 1             | 🖸 Go 📔 Page                | Count SaveToXL       | .S            |             |              | Viewin      | g Page: 1          |                    |                    | <b>«</b> First | < Prev         | Next          | » Last      |
|                        |                            |                      |               |             |              |             |                    |                    |                    |                |                |               |             |
|                        |                            |                      |               |             |              |             |                    |                    |                    |                |                |               |             |
| Add Other Owned Entity | List Ownersh               | ip Interest in other | Entities reim | bursible by | Medicaid a   | nd/or Medi  | care.              |                    |                    |                |                |               |             |
| ilter By               | •                          |                      |               | And         | Filtor By    |             | ,                  |                    |                    | And Ope        | rational Statu | s Activ       |             |
| ) Go                   | · ]                        |                      |               |             | ппегру       |             |                    |                    |                    |                | PSave Filter   |               | v⊂ '        |
|                        |                            |                      |               |             |              |             |                    |                    |                    |                |                |               | .,          |
| Other Owner EIN/TIN    |                            | Other Owner Info     | rmation       |             | Ac           | ldress      | Status             | Operational Status |                    | Inac           | tivation Date  |               |             |
| AV                     |                            |                      |               |             | A.           |             |                    |                    |                    |                |                |               |             |

- The Adverse Action column will show Yes or No indicating it's complete.
- Click Close.

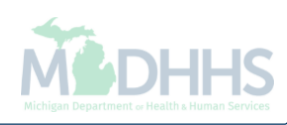

| CHAMPS K My Inbox - Provider -                          |          |                        |                               |               |                     |                      |                        |              |            |
|---------------------------------------------------------|----------|------------------------|-------------------------------|---------------|---------------------|----------------------|------------------------|--------------|------------|
| Last Login: 30 MAY, 2018 09:20 AM                       |          |                        |                               |               | 🔓 Note Pad          | External Links •     | ★ My Favorites ▼       | 🖨 Print      | 🕄 Help     |
| > Provider Portal > Atypical Individual Modification    |          |                        |                               |               |                     |                      |                        |              |            |
| rovider ID:                                             |          | Name                   | :                             |               |                     |                      |                        |              |            |
| Close Undo Update                                       |          |                        |                               |               |                     |                      |                        |              |            |
|                                                         |          | Please undate all st   | ens to complete your revalida | ation process |                     |                      |                        |              |            |
| View/Update Provider Data - Atypical Individual         |          | Prease update an si    |                               | non process   |                     |                      |                        |              | ^          |
|                                                         |          |                        |                               |               | Business Process    | Wizard - Provider D  | ata Modification (     | Atynical Ind | dividual). |
| Step                                                    | Required | Last Modification Date | Last Review Date              | Status        | Modification Status | Step Remark          | ata mounouton p        | -typiour mo  | innaaanj.  |
| Step 1: Provider Basic Information                      | Required | 12/15/2015             | 12/15/2015                    | Complete      |                     |                      |                        |              |            |
| Step 2: Locations                                       | Required | 05/30/2018             | 12/15/2015                    | Complete      | Updated             |                      |                        |              |            |
| Step 3: Specialties                                     | Required | 12/15/2015             | 12/15/2015                    | Complete      |                     |                      |                        |              |            |
| Step 4: Associate Billing Provider/Other Associations   | Optional | 12/15/2015             | 12/15/2015                    | Incomplete    |                     |                      |                        |              |            |
| Step 5: License/Certification/Other                     | Optional | 12/15/2015             | 12/15/2015                    | Incomplete    |                     |                      |                        |              |            |
| Step 6: Mode of Claim Submission/EDI Exchange           | Optional | 12/15/2015             | 12/15/2015                    | Incomplete    |                     |                      |                        |              |            |
| Step 7: Associate Billing Agent                         | Optional | 12/15/2015             | 12/15/2015                    | Incomplete    |                     |                      |                        |              |            |
| Step 8: Provider Controlling Interest/Ownership Details | Required | 12/15/2015             | 12/15/2015                    | Complete      | ←                   |                      |                        |              |            |
| Step 9: Taxonomy Details                                | Optional | 12/15/2015             | 12/15/2015                    | Incomplete    |                     |                      |                        |              |            |
| Step 10: View Servicing Provider Details                | Optional | 12/15/2015             | 12/15/2015                    | Incomplete    |                     |                      |                        |              |            |
| Step 11: Associate MCO Plan                             | Optional | 12/15/2015             | 12/15/2015                    | Incomplete    |                     |                      |                        |              |            |
| Step 12: 835/ERA Enrollment Form                        | Optional | 12/15/2015             | 12/15/2015                    | Incomplete    |                     |                      |                        |              |            |
| Step 13: Upload Documents                               | Optional | 12/23/2017             | 12/23/2017                    | Incomplete    |                     |                      |                        |              |            |
| Step 14: Complete Modification Checklist                | Required | 12/15/2015             | 12/15/2015                    | Incomplete    |                     |                      |                        |              |            |
| Step 15: Submit Modification Request for Review         | Required | 05/30/2018             | 12/15/2015                    | Incomplete    |                     | Modification Request | has not been Submitted |              |            |
|                                                         |          |                        |                               |               |                     |                      |                        |              |            |

- Step 8 is Complete.
  - If changes were made an additional status of Updated would be listed in the Modification Status column.

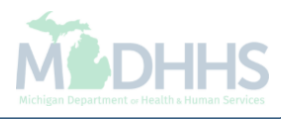

## **Provider Resources**

Home Help Provider Support Hotline
 1-800-979-4662

 Home Help Provider Support Email: <u>ProviderSupport@Michigan.gov</u>

Home Help Website
 <u>www.Michigan.gov/HomeHelp</u>

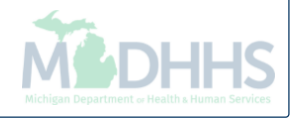